# PANDUAN UPLOAD SKRIPSI MAHASISWA STIKes BTH TASIKMALAYA

Mahasiswa mempersiapkan file dalam bentuk PDF yang akan di upload di repository.stikes-bth.ac.id sebagai berikut :

Persyaratan upload skripsi :

- 1. Cover dan Abstrak (dalam 1 file)
- 2. BAB I BAB V
- 3. Daftar Pustaka

### 1. Masuk ke situs repository.stikes-bth.ac.id

| ← → C ① Not secure   repository | y.stikes-bth.ac.id                                                                                                    | 🖈 🕞 Paused 🗄 |
|---------------------------------|----------------------------------------------------------------------------------------------------|--------------|
| STIKes B<br>TASIKMALA           | <b>TH</b><br>YA                                                                                                    |              |
| Home About Browse               |                                                                                                    |              |
| Login                           |                                                                                                    | Search       |
|                                 | Welcome to Repository STIKes Bakti Tunas Husada Tasikmalaya                                                           |              |
|                                 | Welcome to Repository STIKes Bakti Tunas Husada Tasikmalaya. <u>Click here to start customising this repository</u> . |              |
|                                 | S Atom S RSS 1.0 S RSS 2.0                                                                                            |              |
|                                 | Latest Additions                                                                                                    |              |
|                                 | View items added to the repository in the past week.                                                                  |              |
|                                 | Search Repository                                                                                                    |              |
|                                 | Search the repository using a full range of fields. Use the search field at the top of the page for a quick search.   |              |
|                                 | Browse Repository                                                                                                    |              |
|                                 | Browse the items in the repository by subject.                                                                        |              |
|                                 | About this Repository                                                                                                 |              |
|                                 | More information about this site.                                                                                     |              |
|                                 | Repository Policies                                                                                                   |              |
|                                 | Policy for use of material in this repository.                                                                        |              |

2. Login dengan menggunakan User Name dan Password

| ← → C 🔺 Not secure   repository.stikes-bth.ac.id/cgi/users/login?target=http%3A%2F%2Frepository.stikes-bth.ac.id%2Fcgi%2Fusers%2Fhome                                                                                             | <b>0-</b> | F Paused |
|----------------------------------------------------------------------------------------------------|-----------|----------|
| STIKes BTH<br>TASIKMALAYA                                                                                                    |           |          |
| Home About Browse                                                                                                    |           |          |
| Login                                                                                                    |           | Search   |
| Login                                                                                                    |           |          |
| Please enter your username and password. If you have forgotten your password, you may <u>reset</u> it. Username: istilidyani Password: <u>Login</u> Note: you must have cookles enabled.                                          |           |          |
| Repository STIKes Baki Tunas Husada Tasikmalaya is powered by EPinta 3 which is developed by the <u>Bohool of Electronics and Computer Science</u> at the University of Southampton. <u>More information and software credits</u> |           | eìprints |
|                                                                                                    |           |          |
|                                                                                                    |           |          |
|                                                                                                    |           |          |
|                                                                                                    |           |          |
|                                                                                                    |           |          |
|                                                                                                    |           |          |

3. Setelah login, akan masuk ke halaman utama atau Home

| ← → C ① Not secure   repository.stikes-bth.ac.id                                                                    | 🖈 (F) Paused) 🗄 |
|----------------------------------------------------------------------------------------------------|-----------------|
| STIKes BTH<br>TASIKMALAYA                                                                                           |                 |
| Home About Browse                                                                                                   |                 |
| Manage deposits   Logged in as A.Md. Isti Lidiyani   Profile   Saved searches   Logout                              | Search          |
| Welcome to Repository STIKes Bakti Tunas Husada Tasikmalaya                                                         |                 |
| Welcome to Repository STIKes Bakti Tunas Husada Tasikmalaya. Click here to start customising this repository.       |                 |
| 🔊 Atom 🔊 RSS 1.0 🔊 RSS 2.0                                                                                          |                 |
| Latest Additions                                                                                                    |                 |
| View items added to the repository in the past week.                                                                |                 |
| Search Repository                                                                                                   |                 |
| Search the repository using a full range of fields. Use the search field at the top of the page for a quick search. |                 |
| Browse Repository                                                                                                   |                 |
| Browse the items in the repository by subject.                                                                      |                 |
| About this Repository                                                                                               |                 |
| More information about this site.                                                                                   |                 |
| Repository Policies                                                                                                 |                 |
| Policy for use of material in this repository.                                                                      |                 |

4. Pilih Manage Deposite kemudian klik New Item

| ← → C ① Not secure   repository.stikes-bth.ac.id/cgi/users/home?screen=Items                                                                                                    | 🖈 (F) Paused |
|----------------------------------------------------------------------------------------------------|--------------|
| STIKes BTH<br>TASIKMALAYA                                                                                                    |              |
| Home About Browse                                                                                                    |              |
| Manage deposits Logged in as A.M.d. Isti Lidiyani   Profile   Saved searches   Logout                                                                                                    | Search       |
| Mapage deposits<br>New Item                                                                                                    |              |
| Import from BibTeX V Import                                                                                                    |              |
| Import from BibTeX v Import Import Import Field States and States and States  | ejprints     |
| Import from BibTeX Import Import Form BibTeX Import                                                                                                    | eiprints     |
| Import from BibTeX Import Import Import More Import                                                                                                    | eprints      |
| Import from BibTeX Import Import Import Import Import Import Import Import                                                                                                    | èprints      |
| Import from BibTeX Import Import Import Import Import Import Import Import Import                                                                                                    | eprints      |
| Import from BibTeX Import Import Impo | èprints      |
| Import from BibTeX Import Import Impo | èprints      |

5. Pada halaman Type, untuk upload Skripsi atau KTI, pilih Thesis

| $\leftarrow$ $\rightarrow$ C (i) Not secure   repository | /stikes-bth.ac.id/cgi/users/home?screen=EPrint::Edit&eprintid=674&stage=type                                                                                                    | \$ F | Paused |
|----------------------------------------------------------|----------------------------------------------------------------------------------------------------|------|--------|
| STIKes B<br>TASIKMALA                                    | <b>TH</b><br>YA                                                                                                    |      |        |
| Home About Browse                                        |                                                                                                    |      |        |
| Manage deposits   Logged in as A.Md. Isti Lidiya         | ani   Profile   Saved searches   Logout                                                                                                    |      | Search |
|                                                          | Eclit item: Article #674       Type →     Upload →     Details →     Subjects →     Deposit       Save and Return     Cancel     Next >                                                                                                    |      |        |
|                                                          | C Item Type                                                                                                    |      |        |
|                                                          | Article     An article in a journal, magazine, newspaper. Not necessarily peer-reviewed. May be an electronic-only medium, such as an online journal or news website.     Book Section     A chanter or section in a book                                                   |      |        |
|                                                          | Monograph     A monograph. This may be a technical report, project report, documentation, manual, working paper or discussion paper.                                                                                                    |      |        |
|                                                          | <ul> <li>Conference or Workshop Item<br/>Apaper, poster, speech, lecture or presentation given at a conference, workshop or other event. If the conference item has<br/>been published in a journal or book then please use "Book Section" or "Article" instead.</li> </ul> |      |        |
|                                                          | Book     Abook or a conference volume.                                                                                                    |      |        |
|                                                          | A thesis or dissertation.                                                                                                    |      |        |
|                                                          | A published patent. Do not include as yet unpublished patent applications.                                                                                                    |      |        |
|                                                          | O Artefact                                                                                                    |      |        |

#### 6. Kemudian Pilih Next

| ← → C ③ Not secure   repository.stikes-bth.ac.id/cgi/users/home?screen=EPrint::Edit&eprintid=674&stage=type                                                                                                    | 🖈 🕞 Paused 🗄 |
|----------------------------------------------------------------------------------------------------|--------------|
| STIKes BTH<br>TASIKMALAYA                                                                                                    |              |
| Home About Browse                                                                                                    |              |
| Manage deposite   Logged in as A.Md. Isti Lidiyani   <u>Profile   Saved searches   Logout</u>                                                                                                    | Search       |
| Edit item: ArticLe #674<br>Type → Upload → Details → Subjects → Deposit<br>Save and Return Cancel Next>                                                                                                    |              |
| C Item Type                                                                                                    |              |
| <ul> <li>Article<br/>An article in a journal, magazine, newspaper. Not necessarily peer-reviewed. May be an electronic-only medium, such as an<br/>online journal or news website.</li> </ul>                                                                                     |              |
| O BOOK Section<br>A chapter or section in a book.                                                                                                    |              |
| Monograph<br>A monograph. This may be a technical report, project report, documentation, manual, working paper or discussion paper.                                                                                                    |              |
| <ul> <li>Conference or Workshop Item</li> <li>A paper, poster, speech, lecture or presentation given at a conference, workshop or other event. If the conference item has<br/>been published in a journal or book then please use "Book Section" or "Article" instead.</li> </ul> |              |
| O Book<br>A book or a conference volume.                                                                                                    |              |
| Thesis     A thesis or dissertation.                                                                                                    |              |
| <ul> <li>Patent<br/>A published patent. Do not include as yet unpublished patent applications.</li> </ul>                                                                                                    |              |
| ○ Artefact                                                                                                    |              |

7. Pilih File Skripsi atau KTI yang mau di upload dengan cara Klik tombol Choose File

| $\leftarrow \rightarrow C$ Not service representation stikes, bith as id/cni/users/home/screen=EPrint=Edit/Nentrintid=674/Ristane=files#t                                                                                                    |                       |
|----------------------------------------------------------------------------------------------------|-----------------------|
|                                                                                                    |                       |
| STIKes BTH                                                                                                    |                       |
| TASIKMALAYA                                                                                                    |                       |
| Home About Browse                                                                                                    |                       |
| Manage deposits   Logged in as A.Md. Isti Lidiyani   Profile   Saved searches   Logout                                                                                                    | Search                |
| Edit item: Thesis #674                                                                                                    |                       |
| Type → Upload → Details → Subjects → Deposit                                                                                                    |                       |
| < Previous Save and Return Cancel Next >                                                                                                    |                       |
| Add a new document                                                                                                    |                       |
| To upload a document to this repository, click the Browse button below to select the file and the Upload button to upload it to the<br>archive. You may then add additional files to the document (such as images for HTML files) or upload more files to create additional<br>documents. |                       |
| You may wish to use the SHERPA RoMEO tool to verify publisher policies before depositing.                                                                                                    |                       |
| File From URL                                                                                                    |                       |
| Choose File No file chosen                                                                                                    |                       |
|                                                                                                    |                       |
|                                                                                                    |                       |
| < Previous Save and Return Cancel Next >                                                                                                    |                       |
| Repository STIKes Bakit Tunas Husada Tasikmalava is powered by EPrints 3 which is developed by the School of Electronics and Conouter Science at the University of Southamoton. Nore information and software oregits.                                                                    | Deviate               |
|                                                                                                    | eprints               |
|                                                                                                    |                       |
|                                                                                                    |                       |
| 🛫 🔎 Type here to search 📄 💿 🥫 😆 🖇 🗿 💶 🐝 🚱                                                                                                    | (?) ^ / (? (1)) 11:08 |

## 8. Pilih file pertama yaitu Cover dan Abstrak

| <ul> <li></li></ul>                                                                                                    | O Open                                                                                               | × × + – © ×                                                                                                    |
|----------------------------------------------------------------------------------------------------|----------------------------------------------------------------------------------------------------|----------------------------------------------------------------------------------------------------|
| Organize New folder     SKRIPS ISTI LLDP     One Drive     This PC   3 D Objects   D Desktop   D Ocuments   Downloads   Music   Pitures   Videos   Videos<                                                                                                    | ← → → ↑ 📃 « Pictures → SKRIPSI ISTI LIDIYANI INSANI 🛛 🗸 👌 🛛 Search SKRIPSI ISTI LIDIYANI I 🗸         | P 687&stage=files#t ☆ 🗐 🖡                                                                                                    |
| SKRIPSI ISTI LIDI ▲ OneDrive This PC 3 D0 Objects BAB I - BAB V PDF Daftar Pustaka Downloads Downloads Music Pictures Videos Windows (C:) File name Cover dan Abstrak All Files All Files Video to the file and the Upload button to upload it to the images for HTML files) or upload more files to create additional                                                                                                    | Organize 🔻 New folder 📧 💌 🔲                                                                          | 0                                                                                                    |
| Image: Source of the state of the stat | SKRIPSI ISTI LIDI<br>OneDrive<br>This PC<br>3 3D Objects<br>Deckton<br>Deckton                       |                                                                                                    |
| ↓ Downloads Music Pictures Windows (C:) File name: Cover dan Abstrak All Files All Files Hesis #687 Subjects → Deposit Image: Solution of the strate of the strate of the str                                    | Documents                                                                                            | Search                                                                                                    |
| File name:       Cover dan Abstrak       All Files       ow to select the file and the Upload button to upload it to the simages for HTML files) or upload more files to create additional                                                                                                    | <ul> <li>Downloads</li> <li>Music</li> <li>Pictures</li> <li>Videos</li> <li>Windows (C:)</li> </ul> | hesis #687       s     → Subjects       urn     Cancel       Next >                                                                    |
|                                                                                                    | File name: Cover dan Abstrak                                                                         | low to select the file and the Upload button to upload it to the<br>s images for HTML files) or upload more files to create additional |
| Open Cancel olicies before depositing.                                                                                                    | Open Cancel                                                                                          | olicies before depositing.                                                                                                    |
| Choose File No file chosen                                                                                                    | Choose File N                                                                                        | o file chosen                                                                                                    |

Repository STIKes Bakti Tunas Husada Tasikmalaya is powered by EPrints 2 which is developed by the School of Electronics and Computer Science at the University of Southampton. More information and software credits.

eprints

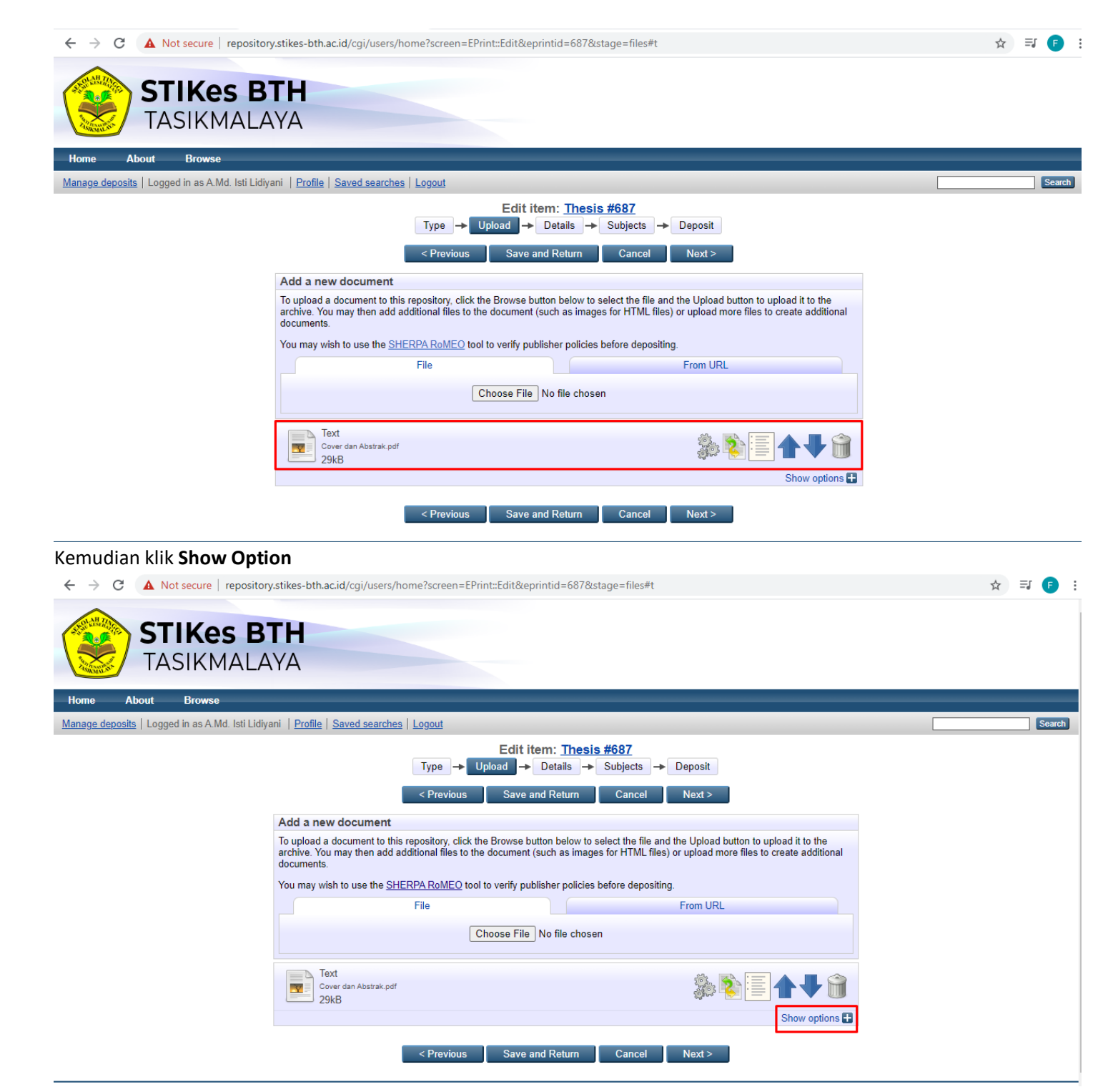

Description di isi dengan Nama File yang di upload

Visible to di isi dengan Anyone

Language di isi dengan Indonesia

Setelah selesai pengisian, lalu klik Update Metadata

| $\leftrightarrow$ | G | A Not secure re | epository.stikes-bth.ac.id/cgi/users/h                                     | ome?screen=EPrint::Edit&eprintid=684&stage=file:                                                                     | s#t                                                                                                 |
|-------------------|---|-----------------|----------------------------------------------------------------------------|----------------------------------------------------------------------------------------------------|----------------------------------------------------------------------------------------------------|
|                   |   |                 |                                                                            | Edit item: Thesis #684                                                                                               |                                                                                                    |
|                   |   |                 |                                                                            | Type → Upload → Details → Subjects                                                                                   | a → Deposit                                                                                         |
|                   |   |                 |                                                                            |                                                                                                    | 1 March 5                                                                                           |
|                   |   |                 |                                                                            | < Previous Save and Return Cance                                                                                     | Next >                                                                                              |
|                   |   |                 | Add a new document                                                         |                                                                                                    |                                                                                                    |
|                   |   |                 | To upload a document to this<br>archive. You may then add au<br>documents. | repository, click the Browse button below to select the f<br>dditional files to the document (such as images for HTM | ile and the Upload button to upload it to the<br>L files) or upload more files to create additional |
|                   |   |                 | You may wish to use the SHE                                                | RPA RoMEO tool to verify publisher policies before dep                                                               | positing.                                                                                           |
|                   |   |                 |                                                                            | File                                                                                                    | From URL                                                                                            |
|                   |   |                 |                                                                            |                                                                                                    |                                                                                                    |
|                   |   |                 |                                                                            | Choose File No file chosen                                                                                           |                                                                                                    |
|                   |   |                 | _                                                                          |                                                                                                    |                                                                                                    |
|                   |   |                 | Cover dan Abstrak.pdf<br>29kB                                              |                                                                                                    | ۵ 🕂 🛧 🔄 🏟                                                                                           |
|                   |   |                 |                                                                            |                                                                                                    | Hide options 🚍                                                                                      |
|                   |   |                 | Content:                                                                   | UNSPECIFIED V                                                                                                    |                                                                                                    |
|                   |   |                 | 🔾 Туре:                                                                    | Text 🗸                                                                                                    | 2                                                                                                   |
|                   |   |                 | Description:                                                               | Cover dan Abstrak                                                                                                    | 2                                                                                                   |
|                   |   |                 | O Visible to:                                                              | Anyone 🗸                                                                                                    | ?                                                                                                   |
|                   |   |                 | License:                                                                   | UNSPECIFIED                                                                                                    | ✓                                                                                                   |
|                   |   |                 | Embargo expiry date:                                                       | Year: Month: Unspecified 🗸 Day: ?                                                                                    | ▼ 8                                                                                                 |
|                   |   |                 | 📿 Language:                                                                | Indonesian 🗸                                                                                                    | 2                                                                                                   |
|                   |   |                 |                                                                            | Update Metadata                                                                                                    |                                                                                                    |

# 9. Upload file yang kedua, yaitu BAB I - BAB V

| 💿 Open                                                                                              |                                                          | ×                             | ×   +                                                                                                    | -  | - 0 )      |
|----------------------------------------------------------------------------------------------------|----------------------------------------------------------|-------------------------------|----------------------------------------------------------------------------------------------------|----|------------|
| ← → × ↑ 🔒 « Pictures → SKRIPSI ISTI                                                                 | LIDIYANI INSANI v さ Search SKRIP                         | PSI ISTI LIDIYANI I 🔎         | 687&stage=files#t                                                                                                    | \$ | <b>⊒</b> 🕞 |
| Organize 🔻 New folder                                                                               |                                                          | E 🔻 🔟 💡                       |                                                                                                    |    |            |
| SKRIPSI ISTI LIDI  OneDrive  This PC  Desktop  Cocuments Documents Downloads Music  Pictures Videos | PDF<br>Cover dan<br>Abstrak                              |                               | T <mark>hesis #687</mark><br>s → Subjects → Deposit<br>um Cancel Next >                                                                                                    |    | Search     |
| Windows (C:)                                                                                        | All Files<br>Open                                        | Cancel                        | low to select the file and the Upload button to upload it to the<br>s images for HTML files) or upload more files to create additional<br>olicies before depositing.<br>From URL |    |            |
|                                                                                                    |                                                          | Choose File No file           | e chosen                                                                                                    |    |            |
|                                                                                                    | Text<br>Cover dan Abstrak.pdf<br>29kB                    |                               |                                                                                                    |    |            |
|                                                                                                    | < Previou                                                | is Save and Rei               | ium Cancel Next >                                                                                                    |    |            |
|                                                                                                    | - < Previou                                              | Save and Rel                  |                                                                                                    |    |            |
| Renository STIKes Rakti Tunas Husada Tasikmalava is now                                             | ared by EPrinte 3 which is developed by the School of El | lectronics and Computer Scier | one at the University of Southamoton. More information and coffware credite                                                                                                    |    | <b>-</b>   |

☆ F :

| Home     About     Browse       Manage deposits     Logged in as A.Md. Isti Lidiyani     Profile     Saved searches     Loggout       Edit item: Thesis #687       Type →     Upload     →     Deposit                                                                                    | Search |
|----------------------------------------------------------------------------------------------------|--------|
| Manage deposits   Logged in as A Md. Isti Lidiyani   Profile   Saved searches   Logout<br>Edit item: Thesis #687<br>Type → Upload → Details → Subjects → Deposit                                                                                                    | Search |
| Edit item: <u>Thesis #687</u><br>Type → Upload → Details → Subjects → Deposit                                                                                                    |        |
|                                                                                                    |        |
| < Previous Save and Return Cancel Next >                                                                                                    |        |
| Add a new document                                                                                                    |        |
| To upload a document to this repository, click the Browse button below to select the file and the Upload button to upload it to the<br>archive. You may then add additional files to the document (such as images for HTML files) or upload more files to create additional<br>documents. |        |
| You may wish to use the <u>SHERPA RoMEO</u> tool to verify publisher policies before depositing.                                                                                                    |        |
| File From URL                                                                                                    |        |
| Choose File No file chosen                                                                                                    |        |
| Text<br>Cover dan Abstrak.pdf<br>29kB                                                                                                    |        |
| Show options 🗄                                                                                                    |        |
| Text<br>BAB I - BAB V,pdf<br>32kB                                                                                                    |        |
| Show options 🖶                                                                                                    |        |
| < Previous Save and Return Cancel Next >                                                                                                    |        |

### Kemudian klik Show Option

| ← → C ▲ Not secure   reposito                  | ry.stikes-bth.ac.id/cgi/users/home?screen=EP                                                                       | rint::Edit&eprintid=687&stage=files#t                                                                                                    |                                                               | ☆ = € : |
|------------------------------------------------|----------------------------------------------------------------------------------------------------|----------------------------------------------------------------------------------------------------|---------------------------------------------------------------|---------|
| Home About Browse                              |                                                                                                    |                                                                                                    |                                                               |         |
| Manage deposits   Logged in as A.Md. Isti Lidi | yani   <u>Profile</u>   <u>Saved searches</u>   <u>Logout</u>                                                      |                                                                                                    |                                                               | Search  |
|                                                | Type →<br>< Previous                                                                                               | Edit item: Thesis #687         Jpload       → Details       → Subjects       → Deposit         Save and Return       Cancel       Next > |                                                               |         |
|                                                | Add a new document                                                                                                 |                                                                                                    |                                                               |         |
|                                                | To upload a document to this repository, click t<br>archive. You may then add additional files to th<br>documents. | he Browse button below to select the file and the Upload<br>e document (such as images for HTML files) or upload n                       | button to upload it to the<br>nore files to create additional |         |
|                                                | You may wish to use the <u>SHERPA RoMEO</u> too                                                                    | I to verify publisher policies before depositing.                                                                                        |                                                               |         |
|                                                | File                                                                                                    | From URI                                                                                                    | L                                                             |         |
|                                                |                                                                                                    | Choose File No file chosen                                                                                                    |                                                               |         |
|                                                | Cover dan Abstrak.pdf<br>29kB                                                                                      |                                                                                                    | Show options 🕽                                                |         |
|                                                | Text<br>BAB I - BAB V.pdf<br>32kB                                                                                  |                                                                                                    |                                                               |         |
|                                                |                                                                                                    |                                                                                                    | Show options 🛨                                                |         |
|                                                | < Previous                                                                                                    | Save and Return Cancel Next >                                                                                                    |                                                               |         |

Description di isi dengan Nama File yang di upload

Visible to di isi dengan Repository staff only

Language di isi dengan Indonesian

Setelah selesai pengisian, lalu klik Update Metadata

 $\leftarrow \ \ \, \rightarrow \ \ \, C \quad \ \ \, \textbf{A} \quad \text{Not secure} \ \ \, | \ \ \, \textbf{repository.stikes-bth.ac.id/cgi/users/home?screen=EPrint::Edit&eprintid=687&stage=files#t$ 

☆ ⋽ 🕞 :

| To upload a document to this<br>archive. You may then add a<br>documents. | repository, click the Browse butto<br>dditional files to the document (su | n below to select the file<br>ch as images for HTML | and the Upload button to upload it to the files) or upload more files to create additional |   |
|---------------------------------------------------------------------------|---------------------------------------------------------------------------|-----------------------------------------------------|--------------------------------------------------------------------------------------------|---|
| You may wish to use the SH                                                | ERPA RoMEO tool to verify publis                                          | her policies before depo                            | siting.                                                                                    |   |
|                                                                           | File                                                                      |                                                     | From URL                                                                                   |   |
|                                                                           | Choose File N                                                             | o file chosen                                       |                                                                                            |   |
| Cover dan Abstrak.pdf<br>29kB                                             |                                                                           |                                                     | å <b>≷ ∎ <b>↑ ↓</b> 🕯</b>                                                                  |   |
|                                                                           |                                                                           |                                                     | Show options                                                                               | 3 |
| Text<br>BAB I - BAB V.pdf<br>32kB                                         |                                                                           |                                                     | ۵ 🗣 📄 🎄                                                                                    |   |
|                                                                           |                                                                           |                                                     | Hide options                                                                               | ۲ |
| Content:                                                                  | UNSPECIFIED V                                                             |                                                     | i                                                                                          | ? |
| 😋 Type:                                                                   | Text 🗸                                                                    |                                                     | í                                                                                          | ? |
| Description:                                                              | BAB I - BAB V                                                             |                                                     | í                                                                                          | ? |
| Visible to:                                                               | Repository staff only 🗸                                                   |                                                     |                                                                                            | ? |
| License:                                                                  | UNSPECIFIED                                                               |                                                     | <b>~</b>                                                                                   | ? |
| Embargo expiry date:                                                      | Year: Month: Uns                                                          | pecified 🗸 Day: ?                                   | · .                                                                                        | ? |
| 😋 Language:                                                               | Indonesian 🗸                                                              |                                                     | Ĩ                                                                                          | ? |
|                                                                           | Upd                                                                       | ate Metadata                                        |                                                                                            |   |

# 10.Uplod file yang ke tiga, yaitu Daftar Pustaka

| 📀 Open                                   |                                     | ×                | ×   +                                                                                                    | - 0 ×   |
|------------------------------------------|-------------------------------------|------------------|----------------------------------------------------------------------------------------------------|---------|
| ← → · · ↑ 📃 « Pictures → SKRIPSI ISTI LI | DIYANI INSANI 🗸 🗸 Search SKRIPSI IS | STI LIDIYANI I 🔎 | 687&stage=files#t                                                                                                    | ☆ ⊒ 🕞 : |
| Organize 🔻 New folder                    |                                     | s • 🔳 🕐          |                                                                                                    |         |
| SKRIPSI ISTI LIDIN ^                     |                                     |                  |                                                                                                    | Search  |
| <ul> <li>OneDrive</li> </ul>             |                                     |                  |                                                                                                    | Statut  |
| This PC PDF                              | PDF PDF                             |                  | nesis #687<br>s → Subjects → Deposit                                                                                                   |         |
| 3D Objects BAB I - BAB V                 | Cover dan Daftar Pustaka            |                  |                                                                                                    |         |
| Desktop                                  | Abstrak                             |                  | Jm Cancel Next >                                                                                                    |         |
| Downloads                                |                                     |                  |                                                                                                    |         |
| Music                                    |                                     |                  | low to select the file and the Upload button to upload it to the<br>s images for HTML files) or upload more files to create additional |         |
| Pictures                                 |                                     |                  | aliaian kafara dapartikan                                                                                                    |         |
| Videos                                   |                                     |                  | From LIRI                                                                                                    |         |
| Network                                  |                                     |                  |                                                                                                    |         |
| File name: Daftar Pustaka                | ✓ All Files                         | ~                | chosen                                                                                                    |         |
|                                          | Open                                | Cancel           |                                                                                                    |         |
|                                          | 20kB                                | .i               | 🖉 🤹 💱 🔚 🛨 🗑                                                                                                    |         |
|                                          | 23KD                                |                  | Show options                                                                                                    |         |
|                                          | Text                                |                  |                                                                                                    |         |
|                                          | BAB I - BAB V.pdf                   |                  | 🔉 💽 🛨 💼 🧟 🎼                                                                                                    |         |
|                                          | JZKD                                |                  | Show options                                                                                                    |         |
|                                          |                                     |                  |                                                                                                    |         |
|                                          | < Previous                          | Save and Ret     | urn Cancel Next >                                                                                                    |         |
|                                          |                                     |                  |                                                                                                    |         |

Repository STIKes Bakti Tunas Husada Tasikmalaya is powered by EPrints 2 which is developed by the School of Electronics and Computer Science at the University of Southampton. More information and software credits.

Pinrints

| ← → C ▲ Not secure   repository                  | y.stikes-bth.ac.id/cgi/users/home?screen=EPrint::Edit&epri                                                                                   | intid=687&stage=files#t                                                                                                    | ☆ ╕ 🖡  |
|--------------------------------------------------|----------------------------------------------------------------------------------------------------|----------------------------------------------------------------------------------------------------|--------|
| Home About Browse                                |                                                                                                    |                                                                                                    |        |
| Manage deposits   Logged in as A.Md. Isti Lidiya | ani   <u>Profile</u>   <u>Saved searches</u>   <u>Logout</u>                                                                                 |                                                                                                    | Search |
|                                                  | Edit ite<br>Type → Upload →<br>< Previous Save an                                                                                            | m: <u>Thesis #687</u><br>Details → Subjects → Deposit<br>d Return Cancel Next >                                                                   |        |
|                                                  | Add a new document                                                                                                    |                                                                                                    |        |
|                                                  | To upload a document to this repository, click the Browse but<br>archive. You may then add additional files to the document (s<br>documents. | ton below to select the file and the Upload button to upload it to the<br>uch as images for HTML files) or upload more files to create additional |        |
|                                                  | You may wish to use the <u>SHERPA RoMEO</u> tool to verify public                                                                            | sher policies before depositing.                                                                                                    |        |
|                                                  | File                                                                                                    | From URL                                                                                                    |        |
|                                                  | Choose File                                                                                                    | No file chosen                                                                                                    |        |
|                                                  | Cover dan Abstrak.pdf<br>29kB                                                                                                    | ۵ 🕂 🗲 🏹                                                                                                    |        |
|                                                  |                                                                                                    | Show options 🖶                                                                                                    |        |
|                                                  | Text<br>BAB I - BAB V.pdf<br>32kB                                                                                                    | å <b>≷≣≜₽</b> 🕯                                                                                                    |        |
|                                                  |                                                                                                    | Show options 🗄                                                                                                    |        |
|                                                  | Text<br>Daftar Pustaka.pdf<br>31kB                                                                                                    | ا الح الح الم                                                                                                    |        |
|                                                  |                                                                                                    | Show options                                                                                                    |        |

### Kemudian klik Show Option

| ← → C ▲ Not secure   reposito                  | pry.stikes-bth.ac.id/cgi/users/home?screen=EPrint::Edit&ep                                                                              | printid=687&stage=files#t                                                                                                    | ☆ ⊒ 🗗 : |
|------------------------------------------------|----------------------------------------------------------------------------------------------------|----------------------------------------------------------------------------------------------------|---------|
| Home About Browse                              |                                                                                                    |                                                                                                    |         |
| Manage deposits   Logged in as A.Md. Isti Lidi | iyani   <u>Profile</u>   <u>Saved searches</u>   <u>Logout</u>                                                                          |                                                                                                    | Search  |
|                                                | Edit i<br>Type → Upload →                                                                                                    | tem: <u>Thesis #687</u><br>Details → Subjects → Deposit                                                                                               |         |
|                                                | < Previous Save a                                                                                                    | and Return Cancel Next >                                                                                                    |         |
|                                                | Add a new document                                                                                                    |                                                                                                    |         |
|                                                | To upload a document to this repository, click the Browse b<br>archive. You may then add additional files to the document<br>documents. | utton below to select the file and the Upload button to upload it to the<br>(such as images for HTML files) or upload more files to create additional |         |
|                                                | You may wish to use the SHERPA RoMEO tool to verify pu                                                                                  | blisher policies before depositing.                                                                                                    |         |
|                                                | File                                                                                                    | From URL                                                                                                    |         |
|                                                | Choose File                                                                                                    | No file chosen                                                                                                    |         |
|                                                | Text<br>Cover dan Abstrak.pdf<br>29kB                                                                                                   | ا ♦ ♦ 🗐 🎄                                                                                                    |         |
|                                                |                                                                                                    | Show options                                                                                                    | a       |
|                                                | Text<br>BAB I - BAB V.pdf<br>32kB                                                                                                    | \$\$ <b>\</b>                                                                                                    |         |
|                                                |                                                                                                    | Show options                                                                                                    | a       |
|                                                | Text<br>Daftar Pustaka.pdf<br>31kB                                                                                                    | \$2 € + 1                                                                                                    |         |
|                                                |                                                                                                    | Show options                                                                                                    | 1       |

Description di isi dengan Nama File yang di upload Visible to di isi dengan Repository Any one Language di isi dengan Indonesian

Setelah selesai pengisian, lalu klik Update Metadata

← → C 🔺 Not secure | repository.stikes-bth.ac.id/cgi/users/home?screen=EPrint::Edit&eprintid=687&stage=files#t

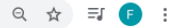

| o upload a document to this<br>archive. You may then add ad<br>locuments. | repository, click the Brows<br>dditional files to the docum | se button below to s<br>ient (such as image | elect the file and<br>s for HTML files] | the Upload button to up<br>or upload more files to c   | load it to the<br>create additional |
|---------------------------------------------------------------------------|-------------------------------------------------------------|---------------------------------------------|-----------------------------------------|--------------------------------------------------------|-------------------------------------|
| ou may wish to use the SHE                                                | ERPA RoMEO tool to verify                                   | publisher policies I                        | pefore depositing                       | g.                                                     |                                     |
|                                                                           | File                                                        |                                             |                                         | From URL                                               |                                     |
|                                                                           | Choose                                                      | File No file chose                          | ı                                       |                                                        |                                     |
| Text<br>Cover dan Abstrak.pdf<br>29kB                                     |                                                             |                                             |                                         | \$ <b>\$</b> =                                         | <b>\$\$</b>                         |
|                                                                           |                                                             |                                             |                                         |                                                        | Show options 🚹                      |
| Text<br>BAB I - BAB V.pdf<br>32kB                                         |                                                             |                                             |                                         | ۱                                                      | <b>4 1 1</b>                        |
|                                                                           |                                                             |                                             |                                         |                                                        | Show options 🚹                      |
| Text<br>Daftar Pustaka.pdf<br>31kB                                        |                                                             |                                             |                                         | <u>ې کې کې او او او او او او او او او او او او او </u> | <b>4 <b>4</b> 🗑</b>                 |
|                                                                           |                                                             |                                             |                                         |                                                        | Hide options 🚍                      |
| Content:                                                                  | UNSPECIFIED                                                 | *                                           |                                         |                                                        | ?                                   |
| 💙 Type:                                                                   | Text 🗸                                                      |                                             |                                         |                                                        | ?                                   |
| Description:                                                              | Daftar Pustaka                                              |                                             |                                         |                                                        | ?                                   |
| 💙 Visible to:                                                             | Anyone                                                      | ~                                           |                                         |                                                        | 2                                   |
| License:                                                                  | UNSPECIFIED                                                 |                                             |                                         | ~                                                      | ?                                   |
| Embargo expiry date:                                                      | Year: Month                                                 | Unspecified 🗸                               | Day: ? 🗸                                |                                                        | ?                                   |
| 🗘 Language:                                                               | (Indonesian 🗸                                               |                                             |                                         |                                                        | 2                                   |
|                                                                           |                                                             | Update Metadat                              | a                                       |                                                        |                                     |

#### 11. Pilih Detail atau Next

| ← → C ▲ Not secure   repositor                  | y.stikes-bth.ac.id/cgi/users/home?screen=EPr                                                                         | int::Edit&eprintid=677&stage=files#t                                                                                                    | 🖈 (F) Paused) 🗄 |
|-------------------------------------------------|----------------------------------------------------------------------------------------------------|----------------------------------------------------------------------------------------------------|-----------------|
| Home About Browse                               |                                                                                                    |                                                                                                    |                 |
| Manage deposits   Logged in as A.Md. Isti Lidiy | rani   Profile   Saved searches   Logout                                                                             |                                                                                                    | Search          |
|                                                 | Type → U                                                                                                    | Edit item: Thesis #677<br>ipload → Details → Subjects → Deposit                                                                                                    |                 |
|                                                 | < Previous                                                                                                    | Save and Return Cancel Next >                                                                                                    |                 |
|                                                 | Add a new document                                                                                                   |                                                                                                    |                 |
|                                                 | To upload a document to this repository, click th<br>archive. You may then add additional files to the<br>documents. | ne Browse button below to select the file and the Upload button to upload it to<br>e document (such as images for HTML files) or upload more files to create ad                                                                                                    | the<br>ditional |
|                                                 | You may wish to use the SHERPA RoMEO tool                                                                            | to verify publisher policies before depositing.                                                                                                    |                 |
|                                                 | File                                                                                                    | From URL                                                                                                    |                 |
|                                                 | C                                                                                                    | Choose File No file chosen                                                                                                    |                 |
|                                                 |                                                                                                    | No file chosen                                                                                                    |                 |
|                                                 | Text<br>FILE COVER DAN ABSTRAK.docx<br>11kB                                                                          | \$ The second second sec |                 |
|                                                 |                                                                                                    | Show of                                                                                                    | options 🛨       |
|                                                 | Text<br>FILE BAB I S.D 4.docx<br>11kB                                                                                | \$\$ <b>\</b>                                                                                                    |                 |
|                                                 |                                                                                                    | Show of                                                                                                    | options 🛨       |
|                                                 | Text<br>FILE DAFTAR PUSTAKA.docx<br>11kB                                                                             | \$\$ \$\$ <b>= +</b>                                                                                                    |                 |
|                                                 |                                                                                                    | Show                                                                                                    | options 🛨       |

12. Title isi dengan judul skripsi atau KTI

Abstrak isi dengan abstrak yang ada di skripsi atau KTI Thesis Type :

- klik Sarjana untuk Prodi Farmasi
- klik Diploma untuk Prodi Keperawatan, Prodi TLM dan Prodi RO
- klik Apoteker untuk Profesi Apoteker

Thesis Name :

- klik S.Farm. untuk Prodi Farmasi
- klik A.Md. untuk Prodi Keperawatan, Prodi TLM dan Prodi RO
- klik Apt. untuk Profesi Apoteker

| $\leftrightarrow$ $\rightarrow$ C (i) Not secure   repositor | y.stikes-bth.ac.id/cgi/users                                          | /home?screen=EPrint::Edit&eprintid=674&stage=core#t                                                                                                    | 🖈 🕞 Paused |
|--------------------------------------------------------------|-----------------------------------------------------------------------|----------------------------------------------------------------------------------------------------|------------|
|                                                              |                                                                       | Type → Upload → Details → Subjects → Deposit                                                                                                    |            |
|                                                              |                                                                       | < Previous Save and Return Cancel Next >                                                                                                    |            |
|                                                              | 🗘 Title 🔄                                                             |                                                                                                    |            |
|                                                              |                                                                       | PENGEMBANGAN MODUL PENGEMBANGAN KEPRIBADIAN DALAM<br>PELAKSANAAN BIHBINGAN PRIBADI BAGI SISNA<br>KELAS X DI SMA TIGA MARET (GAMA) YOGYAKARTA                                                      |            |
|                                                              | Abstract                                                              | 2                                                                                                    |            |
|                                                              |                                                                       | ABSTRAK<br>PENGEMBANGAN MODUL PENGEMBANGAN KEPRIBADIAN DALAM<br>PELAKSANAAN BIMEINGAN PRIBADI BAGI SISNA<br>KELAS X DI SMA TIGA MARET (GAMA) YOGYAKARTA<br>Oleh:<br>Sulistyo Nahyuni<br>031224001 |            |
|                                                              | C Thesis Type                                                         | ?                                                                                                    |            |
|                                                              | <ul> <li>Sarjana</li> <li>Diploma</li> <li>Other</li> </ul>           |                                                                                                    |            |
|                                                              | 🗘 Thesis Name                                                         | 8                                                                                                    |            |
|                                                              | S.Farm     AMd.Kep     AMd.AK     AMd.AK     AMd.RO     Apt     Other |                                                                                                    |            |

### Creators :

- Isikan Family Name dengan Nama Belakang
- Isikan Given Name / initian dengan Nama Depan
- Isikan NIM dengan Nomor Induk Mahasiswa

#### Division di isi dengan Prodi masing-masing mahasiswa

| ← → C ▲ Not secure   repositor | ry.stikes-bth.ac.id/cgi/users/home?screen=E                                                                                  | Print::Edit&eprintid=674&stag | e=core#t              |      | 🖈 🕞 Paused 🗄 |
|--------------------------------|----------------------------------------------------------------------------------------------------|-------------------------------|-----------------------|------|--------------|
|                                | Creators                                                                                                    |                               |                       | 2    |              |
|                                | Eamily Name 1. LIDIYANI 2. 3. 4. More input rows                                                                             | Given Name / Initials         | NIM<br>10117300       |      |              |
|                                | Corporate Creators                                                                                                    |                               |                       | 2    |              |
|                                | 1.<br>2.<br>3.<br>More input rows                                                                                            |                               |                       |      |              |
|                                | Contributors                                                                                                    |                               |                       |      |              |
|                                | Contribution       1.     UNSPECIFIED       2.     UNSPECIFIED       3.     UNSPECIFIED                                      | Family Name                   | Given Name / Initials | NIDN |              |
|                                | 4. UNSPECIFIED V<br>More input rows                                                                                          |                               |                       |      |              |
|                                | Divisions<br>Prodi Analis Kesehatan<br>Prodi Farmasi<br>Prodi Keperawatan<br>Prodi Profesi Apoteker<br>Prodi Refraksi Optisi |                               |                       |      |              |
|                                | C Publication Details                                                                                                    |                               |                       |      |              |

Publication Details :

- Pada Status pilih Published
- Pada Date isikan dengan Tanggal Sidang misal 31 Agustus 2020
- Pada Institution isikan dengan STIKes BTH Tasikmalaya
- Pada Dapartment isikan dengan Prodi masing-masing misal DIII Keperawan

| → C A Not secure   repository.stikes-bth.ac.id/cgi/u | ers/home?screen=EPrint::Edit&eprintid=674&stage=core#t |   | * |
|------------------------------------------------------|--------------------------------------------------------|---|---|
| C Publication De                                     | ails                                                   |   |   |
| 🔾 Statu                                              | Published     In Press     Submitted     Unpublished   | 2 |   |
| 🔾 Da                                                 | e: Year: 31 Month: August 🗸 Day: 31 🗸                  | 2 |   |
| 🔾 Date Typ                                           | Publication     Submission     Completion              | ? |   |
| Official UR                                          |                                                        | 2 |   |
| 🗘 Institutio                                         | n: STIKes BTH Tasikmalaya                              | 2 |   |
| C Departme                                           | t: DIII Keperawatan                                    | 2 |   |
| Number of Page                                       | 5:                                                     | 2 |   |
| Related URL                                          | St URL URL Type<br>UNSPECIFIED V<br>More input rows    |   |   |
| Funders                                              |                                                        | ? |   |
|                                                      | 1. More input rows                                     |   |   |
| Projects                                             |                                                        | ? |   |
|                                                      | 1. More input rows                                     |   |   |

## 13. Setelah poin di atas di isi, pilih Subject

←

| ← → C ▲ Not secure   repository.stikes-bth.ac.id/cgi/us                  | sers/home?screen=EPrint::Edit&eprintid=677&stage=core#t                                                                                                    | 🖈 🕞 Paused 🗄 |
|--------------------------------------------------------------------------|----------------------------------------------------------------------------------------------------|--------------|
| STIKes BTH<br>TASIKMALAYA                                                |                                                                                                    |              |
| Home About Browse                                                        |                                                                                                    |              |
| Manage deposits   Logged in as A.Md. Isti Lidiyani   Profile   Saved sea | arches   Logout                                                                                                    | Search       |
| C Title                                                                  | Edit item: Thesis #677<br>Type                                                                                                    |              |
| Abstract                                                                 | kualitatif.<br>Hasil penelitian menunjukkan bahwa, pada uji coba<br>Japangan utama modul pengembangan keribadian bagi siswa<br>kelas X Ki ternasuk dalam ketegori baik. Setelah<br>dilakukan revisi, modul basil pengembangan termasuk dalam<br>kategori sangat baik pada uji Japangan operasional.<br>Dengan demikian, modul pengembangan keribadian bagi<br>siswa kelas X SWA basil pengembangan ini layak digunakan<br>oleh siswa. |              |
| C Thesis Type<br>Sarjana<br>Diploma                                      | [Dropbox promotion]                                                                                                    |              |

## 14. Pada Subject, klik Add sesuai Prodi masing-masing

| ← → C ③ Not secure   reposito                  | ry.stikes-bth.ac.id/cgi/users/home?screen=EPrint::Edit&eprintid=674&stage=subjects&c31_q=#t                                                                                                    | 🖈 🌔 Paused |
|------------------------------------------------|----------------------------------------------------------------------------------------------------|------------|
| STIKes B<br>TASIKMALA                          | TH                                                                                                    |            |
| Home About Browse                              |                                                                                                    |            |
| Manage deposits   Logged in as A.Md. Isti Lidi | yani   <u>Profile</u>   <u>Saved searches</u>   <u>Logout</u>                                                                                                    | Search     |
|                                                | Editi titem: PENGEMBANGAN MODUL PENGEMBANGAN KEPRIBADIAN DALAM PELAKSANAAN<br>BIMBINGAN PRIBADI BAGI SISWA KELAS X DI SMA TIGA MARET (GAMA) YOGYAKARTA<br>Type + Upload + Details + Subjects + Deposit<br>Save and Return Cancel Next><br>Subjects Save and Return Cancel Next><br>Subjects Subject:<br>Search for subject:<br>Search for subject:<br>Search Clear<br>Search Clear<br>Sourd Skripei S1-Farmasi<br>CKT1DIII-Anglis Kesenhatan/TLM<br>KTI DIII-Keperavatan<br>KTI DIII-Keperavatan<br>KTI DIII |            |

#### 15. Pilih Deposit

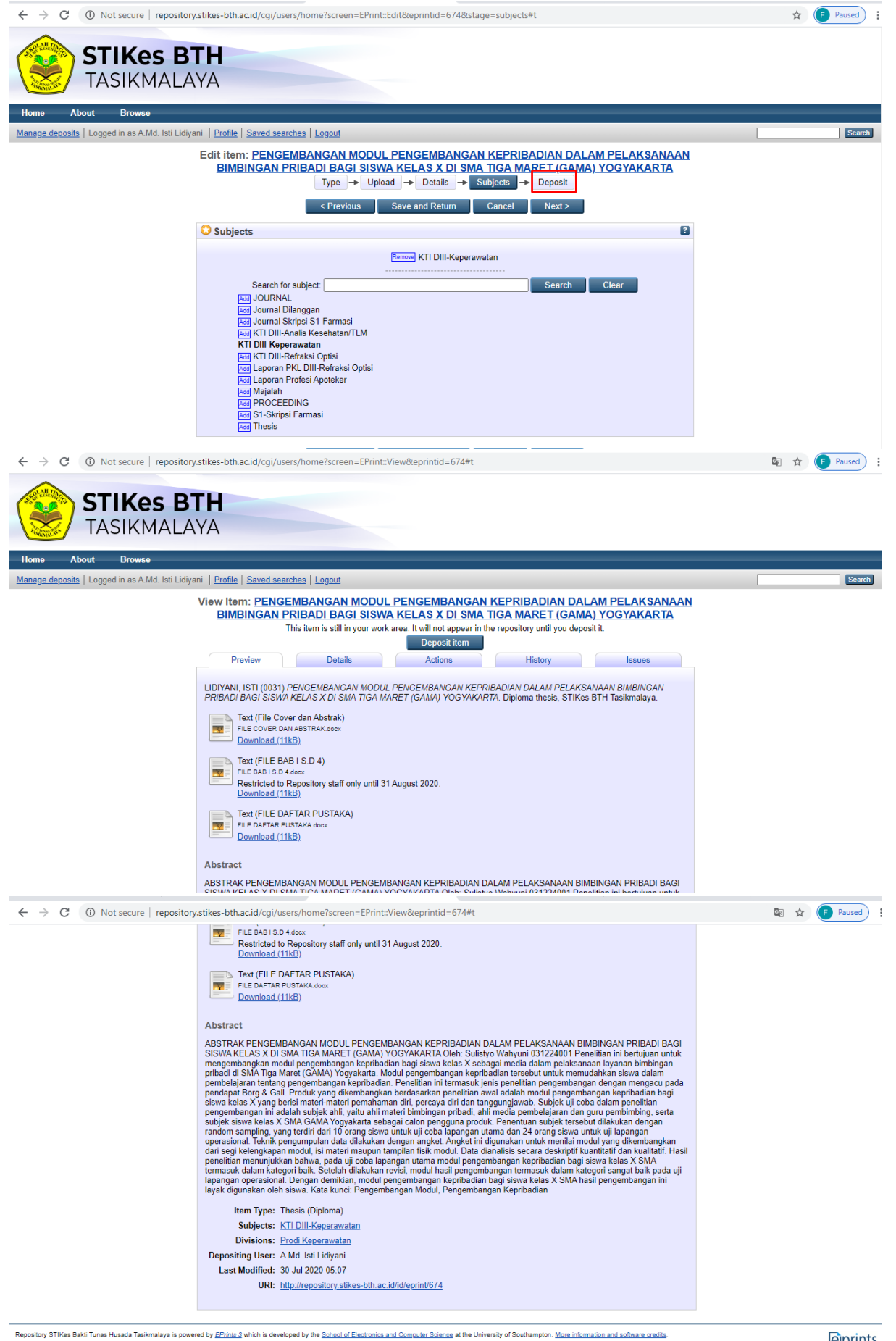

**e**prints

#### 16. Pilih Deposit Item Now

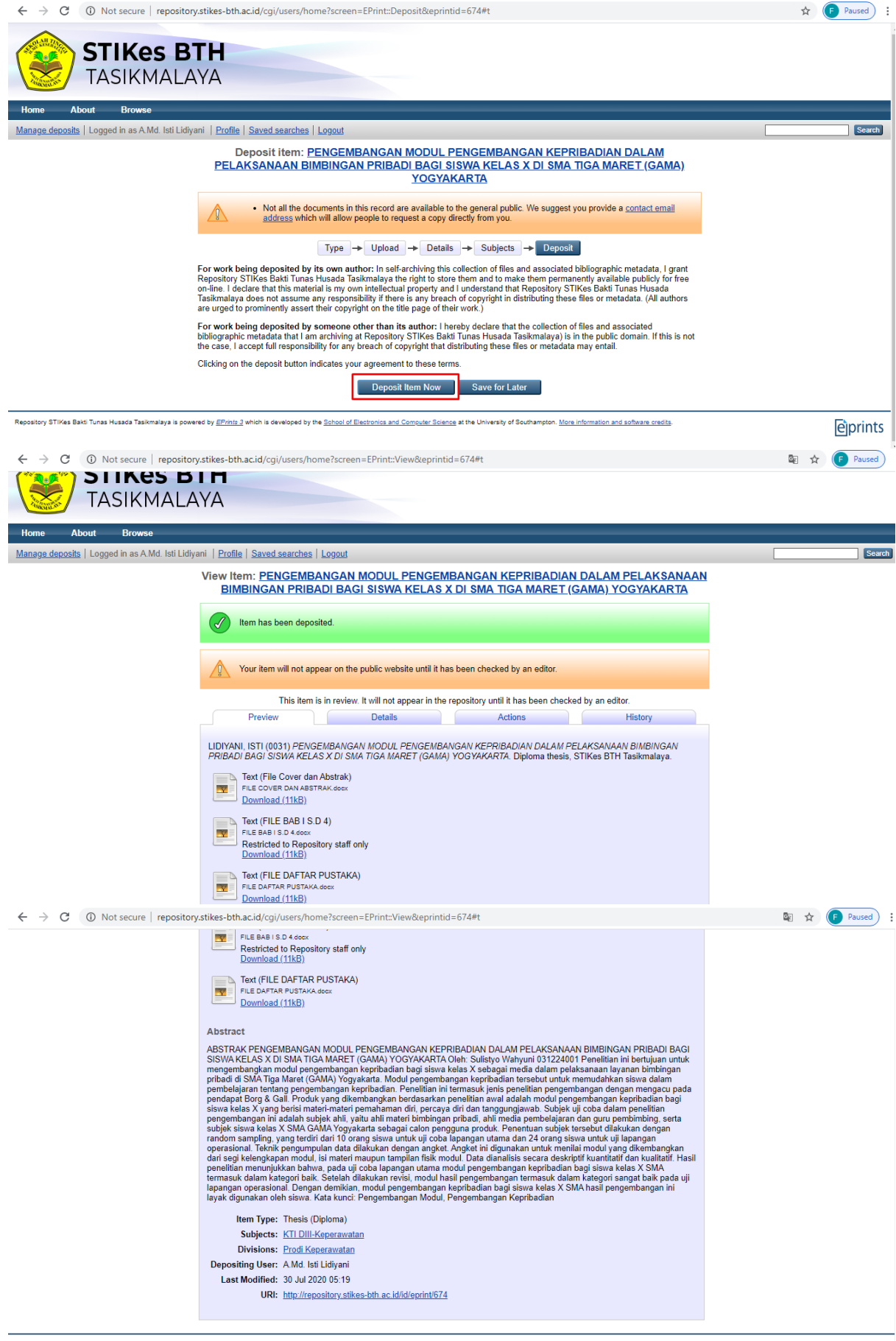

Repository STIKes Bakti Tunas Husada Tasikmalaya is powered by EPrints 3 which is developed by the School of Electronics and Computer Science at the University of Southampton. More information and software credits

eprints

## Berikut tampilan setelah upload berhasil dengan item status under review

| ← → C ③ Not secure   repository.                           | stikes-bth.ac.id/cgi/users/home?screen=Items                                                                                                    | 🖈 🌔 Paused |
|------------------------------------------------------------|----------------------------------------------------------------------------------------------------|------------|
| STIKes BI<br>TASIKMALA                                     | Г <b>Н</b><br>YA                                                                                                    |            |
| Home About Browse                                          |                                                                                                    |            |
| Manage deposits   Logged in as A.Md. Isti Lidiyar          | ni   Profile   Saved searches   Logout                                                                                                    | Search     |
|                                                            | Manage deposits                                                                                                    |            |
|                                                            | 2 Help                                                                                                    |            |
|                                                            | New Item                                                                                                    |            |
|                                                            | Import from BibTeX V Import                                                                                                    |            |
|                                                            | User Workarea. Under Review. Live Archive. Retired.                                                                                                    |            |
|                                                            | Last Modified Item Item Vyce Status                                                                                                    |            |
|                                                            | 30 Jul 2020 PENGEMBANGAN MODUL PENGEMBANGAN KEPRIBADIAN DALAM PELAKSANAAN Thesis Under Company Strategies (Under Review Company) Yogyakarta                                         |            |
|                                                            |                                                                                                    |            |
|                                                            | Abstract   Add Column                                                                                                    |            |
| Repository STIKes Bakti Tunas Husada Tasikmalaya is powere | ed by <u>EPrints 3</u> which is developed by the <u>School of Electronics and Computer Science</u> at the University of Southampton. <u>More information and software credits</u> . | eìprints   |

# 17. Jika bagian Pustakawan sudah validasi, maka item status akan berubah menjadi Live Archive

| $\leftrightarrow$ $\rightarrow$ C (i) Not secure   repository                                                                                                    | y.stikes-bth.ac.id/cgi/users/home                                                                                                    | 🗣 🖈 🕞 Paused 🗄 |
|----------------------------------------------------------------------------------------------------|----------------------------------------------------------------------------------------------------|----------------|
| STIKes B<br>TASIKMALA                                                                                                    | TH                                                                                                    |                |
| Home About Browse                                                                                                    |                                                                                                    |                |
| Manage deposits   Logged in as A.Md. Isti Lidiya                                                                                                    | ani   <u>Profile</u>   <u>Saved searches</u>   <u>Logout</u>                                                                                                    | Search         |
|                                                                                                    | Manage deposits                                                                                                    |                |
|                                                                                                    | B Help                                                                                                    |                |
|                                                                                                    | New Item                                                                                                    |                |
| Import from BibTeX V Import                                                                                                    |                                                                                                    |                |
|                                                                                                    | 🖉 User Workarea. 🗹 Under Review. 🗹 Live Archive. 📝 Retired.                                                                                                    |                |
|                                                                                                    | Last Modified Title Item Item Type Status                                                                                                    |                |
|                                                                                                    | 30 Jul 2020 PENGEMBANGAN MODUL PENGEMBANGAN KEPRIBADIAN DALAM PELAKSANAAN BIMBINGAN PRIBADI BAGI SISWA KELAS X DI SMA TIGA MARET (GAMA) YOGYAKARTA Thesis Live Archive |                |
|                                                                                                    |                                                                                                    |                |
|                                                                                                    | Abstract   Add Column                                                                                                    |                |
| Repository STIKes Bakil Tunas Husada Tasikmalaya is powered by EPrints 3 which is developed by the School of Electronics and Computer Science at the University of Southampton. More information and software credits. |                                                                                                    |                |
|                                                                                                    |                                                                                                    |                |
|                                                                                                    |                                                                                                    |                |